## 長榮中學線上系統 查閱班級段考成績流程說明【教師版】

- 1. 登入本校首頁 <u>http://www.cjshs.tn.edu.tw/</u>
- 2. 在中間位置 行政資源 點選下方第一欄位 [線上系統]
- 3. 欲正常使用線上查詢系統請務必使用 Internet Explorer(IE)瀏覽器
- 4. 選擇國中部或高中職部
- 5. 出現登入頁面

| <ul> <li>長笑中學線上查詢系統、<br/>SHINHER ONLINE SYSTEM V2017 (2017.07.17)</li> <li>- 若連續3次登入失敗,系統已鎖定,<br/>請將所有上網網頁關閉再重新登入即可!</li> <li>- 歡迎使用線上查詢系統。請先登入系統。</li> <li>- 螢幕解析度設為1280x960以上為最佳狀態!</li> <li>- 網路擁塞時請耐心等候系統回應。</li> </ul> | <ul> <li>使用者登入</li> <li>帳號/學號:</li> <li>密碼:</li> <li>LOGIN</li> </ul> |
|----------------------------------------------------------------------------------------------------|-----------------------------------------------------------------------|
| Copyright @ 1988-2017 ShinHer Computer Co.,Ltd. All rights rese                                                                                                    | rved. 本系統是由「欣河資訊有限公司」規劃製作版權所有。                                        |

- 6. 帳號/學號:老師姓名,密碼:身分證後4碼
- 7. 進入系統後,點選左側本班 2202 所有學生,再點選查詢學生資料,如下圖 所示

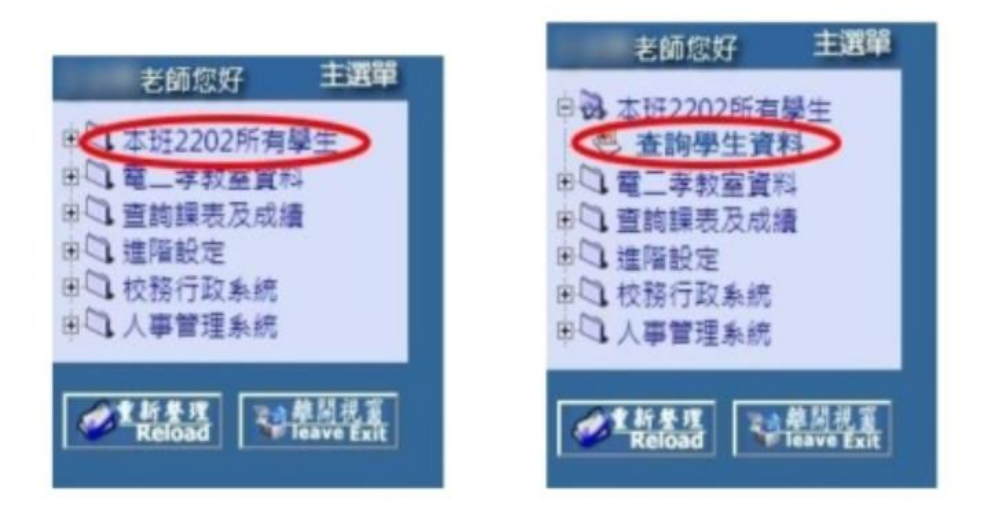

8. 出現學生資料頁面,點選任一學生右側的查詢資料,如下圖所示

.

| 訪   | 新动選挙號學查询資料 <del>磁級名稱:</del> |   |     |   |       |      | 人數:48 位 |  |  |  |  |
|-----|-----------------------------|---|-----|---|-------|------|---------|--|--|--|--|
| E I | 成學 號姓                       | 名 | 身分證 | 性 | 別學生身份 | -    | 學生輔導資料  |  |  |  |  |
| 01  | 514002 方                    |   |     | 男 | 一般生   | 查詢資料 | 輔導資料    |  |  |  |  |
| 02  | 514003 方                    |   |     | 男 | 一般生   | 重調資料 | 輔導資料    |  |  |  |  |
| 03  | 514006 ±                    |   |     | 男 | 一般生   | 宣詢資料 | 輔導資料    |  |  |  |  |
| 04  | 514007 E                    |   |     | 男 | 一般生   | 查詢資料 | 輔導資料    |  |  |  |  |
| 05  | 514010 ±                    |   |     | 男 | 一般生   | 查詢資料 | 輔導資料    |  |  |  |  |
| 06  | 514011 ±                    |   |     | 男 | 一般生   | 查詢資料 | 輔導資料    |  |  |  |  |
| 07  | 314014 ±                    |   |     | 男 | 一般生   | 查詢資料 | 輔導資料    |  |  |  |  |
| 08  | 1000月                       |   |     | 男 | 一般生   | 查詢資料 | 輔導資料    |  |  |  |  |

9. 出現學生各項查詢資料,點選最右側的各項成績查詢

查詢學生資料 基本資料 德育獎幣 缺磷統計 異動記錄 歷年成績 (各式成績查詢)

| TT VER 3 35 |                |
|-------------|----------------|
| 您現在所要查詢的    |                |
| 學生為【        | 1              |
| 班級名稱為 【     | 】的學生           |
| 您目前所查詢之資料   | 科為即時資料,在網路轉換中資 |

- 線上查詢糸統-各式成績查詢 Microsoft E... X 203.64.21.247/online/selection\_student/student\_subjects\_nun G Google 🖤 私立長榮高級中學全計 會學生各式 成績 各次考試所有成績 各次考試單科成績 [106上] 1061第一次段考 aUb上] 1061第一次段考成績總表 [106上] 1001 承二-人政-5 [106上] 1061第二次段考成績總表 [106上] 1061期末考 [106上] 1061期末考成績總表 [106上] 1061平時考 [106上] 1061平時考成績總表 [106上] 1061術科 [106上] 1061術科成績總表
- 10. 彈出學生各式成績查詢頁面,點選要段考成績總表選項

11.出現該班段考成績總表的畫面,按右上角的列印可列印成紙本

| 座號 姓名 | 3     | 2 | 4 | 3 | 3 | 3 | 2 | 總 | Ŧ | 不 | 班 | 年 |   |
|-------|-------|---|---|---|---|---|---|---|---|---|---|---|---|
|       |       | 1 | 英 | 數 | 電 | 寵 | 數 | 愿 |   |   | 及 | 級 | 招 |
|       |       | 文 | 文 | 學 | 子 | I | 位 | 測 | 分 | 均 | 格 | 排 | 挧 |
|       |       |   |   |   | 學 | 機 | 翅 |   |   |   | 科 | 名 | 2 |
|       |       |   |   |   | 械 | 鞋 |   |   |   | H |   |   |   |
| 01    |       |   |   |   |   |   |   |   | 0 | 0 |   |   |   |
| 02    | 1.0.0 |   |   |   |   |   |   |   | 0 | 0 |   |   |   |
| 03    |       |   |   |   |   |   |   |   | 0 | 0 |   |   |   |
| 04    |       |   |   |   |   |   |   |   | 0 | 0 |   |   |   |
| 05    | 100   |   |   |   |   |   |   |   | 0 | 0 |   |   |   |
| 06    | 1.000 |   |   |   |   |   |   |   | 0 | 0 |   |   |   |
| 07    | 100   |   |   |   |   |   |   |   | 0 | 0 |   |   |   |
| 08    | 1.110 |   |   |   |   |   |   |   | 0 | 0 |   |   |   |
| 09    |       |   |   |   |   |   |   |   | 0 | 0 |   |   |   |

12.點選列印後,彈出印表機選擇表單,點選右側V鍵出現印表機選項,請選

PDF Printer 類型印表機

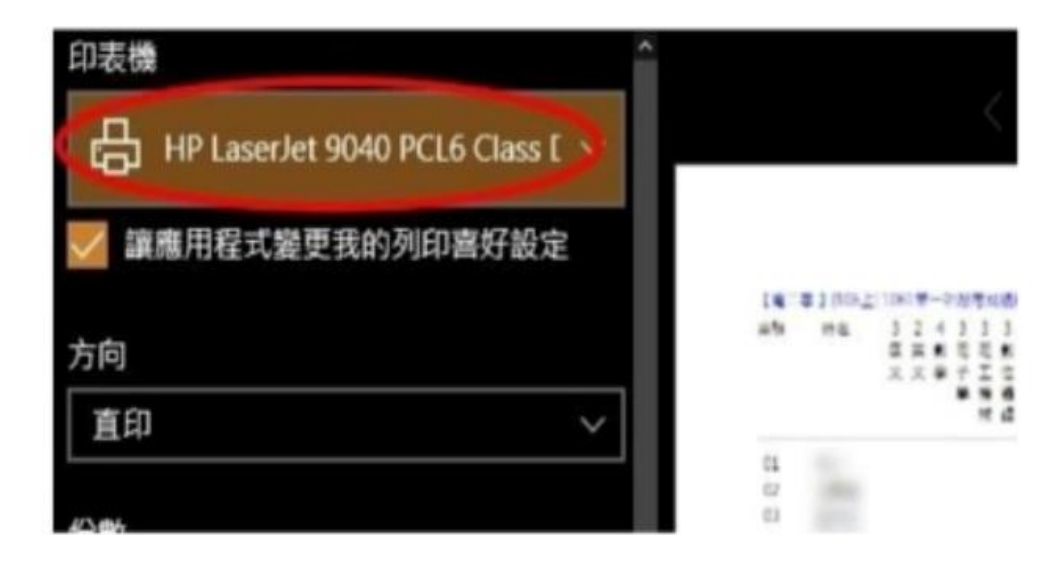

Internet 線上查詢条統 - 列印

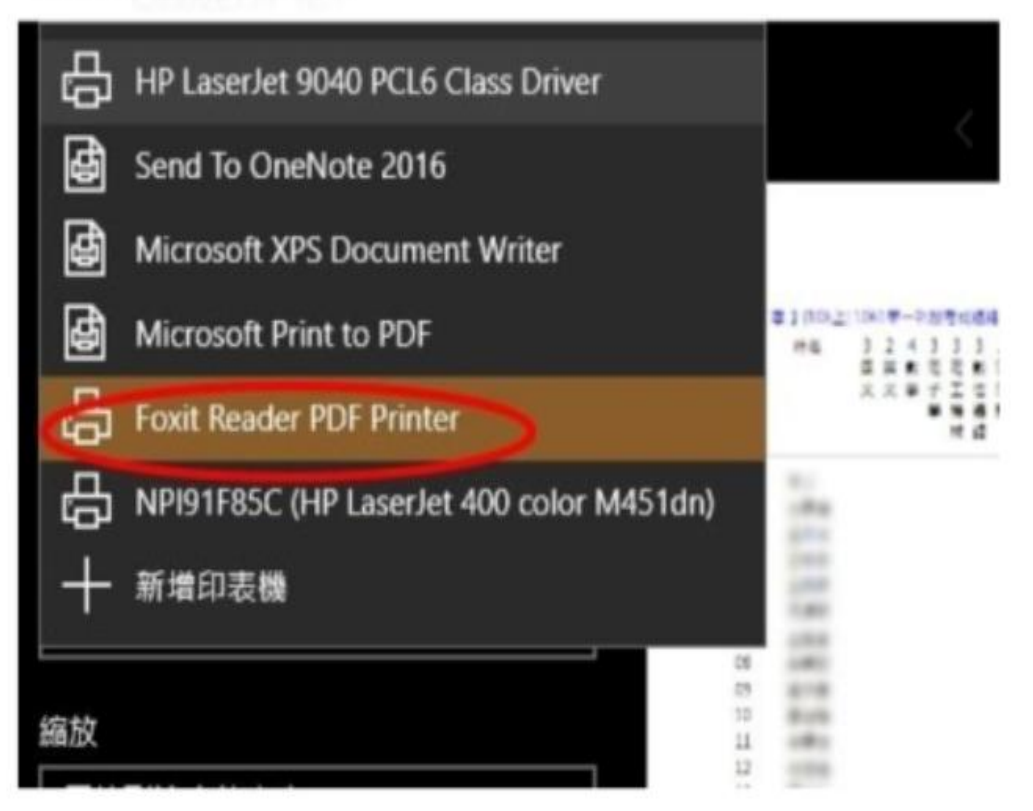

13. 選好後按下方的列印按鈕,出現你要存放檔案的位置,選好存放位置案存檔

即完成

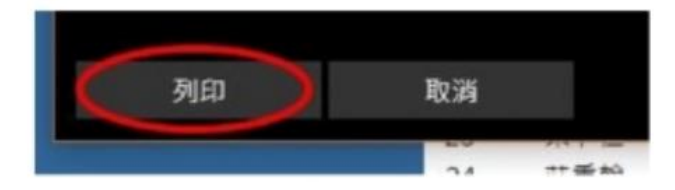

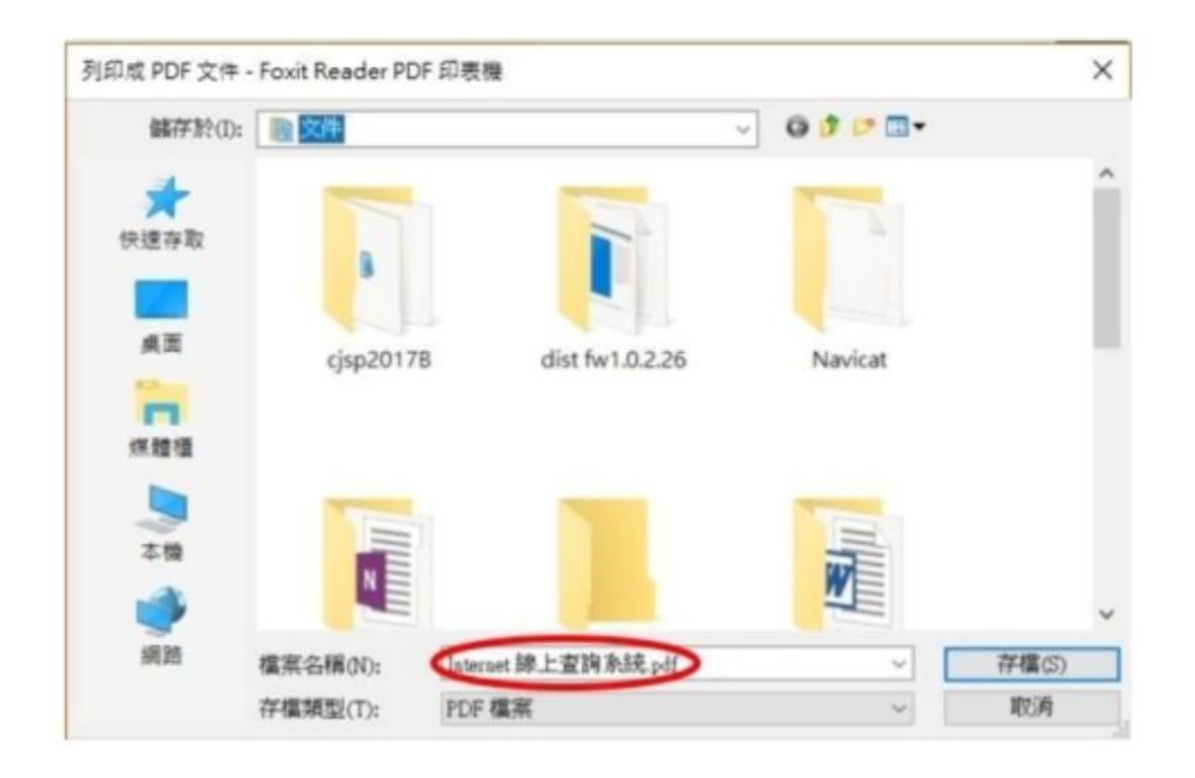